# VIEWING A STUDENT'S REGISTRATION AUDIT

## TABLE OF CONTENTS

| Revision History               | 2        |
|--------------------------------|----------|
| Introduction and Purpose       | 2        |
|                                | <u>-</u> |
|                                | Z        |
| Forms                          | 2        |
| Procedures                     | 3        |
| Steps                          | 3        |
| Reading the Registration Audit | 4        |
| Query                          | 5        |
| Final Quiz                     | 6        |

## **REVISION HISTORY**

| Version | Date | Name | Description |
|---------|------|------|-------------|
|         |      |      |             |
|         |      |      |             |
|         |      |      |             |
|         |      |      |             |

#### INTRODUCTION AND PURPOSE

All of a student's registration activity will be listed on the audit including adds, drops, waitlists, and withdrawals. The purpose of this document is to explain how to read the registration audit trail and utilize the query function to search for specific actions.

## BEFORE YOU BEGIN

If this is the first time you are reviewing this procedure, open Banner Training (bannersbxe.ucr.edu) to follow along.

#### FORMS

The forms listed below are covered in this training.

| Form    | Form Name                         | Description                                                                                                    |
|---------|-----------------------------------|----------------------------------------------------------------------------------------------------|
| SFASTCA | Student Course Registration Audit | Shows the results of course requests saved to the database through<br>the Student Course Registration Form (SFAREGS), the Registration<br>Mass Entry Form (SFAMREG), and through Web registration. All<br>registration transactions are captured, including fatal errors and<br>overrides. |

## PROCEDURES

#### STEPS

- 1. Go to SFASTCA.
- 2. Enter the **Term** field.
- 3. Enter the **SID** in the **ID** field.
- 4. To contain a query, use the Registration **From Date** and **To Date**. This is optional and will usually be left blank.
- 5. Next Block.
- 6. A list of transactions will appear in **reverse chronological order**.
  - a. **Tip:** If you are making enrollment changes in SFAREGS and your cursor is in the *Course Information* block of SFAREGS, this form can be accessed from the Options menu.

| 📳 🔌 🗎 [<br>Vaia Student Cours                         | se Registratio                               | n Audit SFAS                              | 🏠 [ 😰 🤅<br>TCA 8.4.0.1 | ) 🔀 [ 🔂<br>(BANSBXE)                       | ] <u> </u>                                         | <b>1</b> 日 日<br>                                           |                                                 | ir († 1)<br>1000000000                                 | 🗁 [ 🕜 [ (                                     | <pre></pre>                             |                                            | 99999999999995 <u>×</u>         |
|-------------------------------------------------------|----------------------------------------------|-------------------------------------------|------------------------|--------------------------------------------|----------------------------------------------------|------------------------------------------------------------|-------------------------------------------------|--------------------------------------------------------|-----------------------------------------------|-----------------------------------------|--------------------------------------------|---------------------------------|
| Term Code<br>ID:                                      | 201610<br>A0001035                           | )▼<br>6 ▼ studen                          | t, secret B.           | Reg                                        | istration Fi                                       | rom Date:                                                  |                                                 |                                                        | Registrati                                    | on To Date:                             |                                            |                                 |
| Sequence<br>Number<br>Course<br>Status<br>RE 18-      | Term<br>201610<br>Status<br>Date<br>NOV-2015 | CRN<br>15929<br>Add<br>Date<br>18-NOV-201 | Subject<br>HIST        | Course<br>010<br>MAXIMUM<br>because yo     | Section<br>001<br>ATTEMPTS -<br>ou have taken      | Campus<br>C<br>Message<br>You cannot en<br>it the maximum  | Level<br>U<br>e<br>roll in this of<br>number of | Grading<br>Mode<br>L<br>course again<br>times allowed, | Attempted<br>Hours<br>4.000<br>Use            | Credit<br>Hours<br>4.000<br>er<br>18-NC | Bill<br>Hours<br>4.000<br>Activity<br>Date | Source<br>TEMP<br>Error<br>Flag |
| Sequence<br>Number<br>2<br>Course<br>Status<br>RE 18- | Term<br>201610<br>Status<br>Date             | CRN<br>15930<br>Add<br>Date<br>18-NOV-201 | Subject<br>HIST        | Course 010 MAXIMUM because yo              | Section<br>021<br>ATTEMPTS -<br>ou have taken      | Campus<br>C<br>Messag<br>You cannot en<br>it the maximum   | Level<br>U<br>e<br>roll in this of<br>number of | Grading<br>Mode<br>L                                   | Attempted<br>Hours<br>0.000<br>Use<br>DAVIDGI | Credit<br>Hours<br>0.000<br>er<br>18-NC | Bill<br>Hours<br>0.000<br>Activity<br>Date | Source<br>TEMP<br>Error<br>Flag |
| Sequence<br>Number<br>3<br>Course<br>Status<br>RE 18- | Term<br>201610<br>Status<br>Date<br>FEB-2016 | CRN<br>13049<br>Add<br>Date<br>18-FEB-201 | Subject<br>CS          | Course<br>008<br>ADDITION/<br>enrolment in | Section<br>001<br>AL ACTIVITY I<br>n multiple sect | Campus<br>C<br>Messag<br>NEEDED - This<br>ions (i.e. lectu | Level<br>U<br>e<br>s course re<br>re and disc   | Grading<br>Mode<br>L                                   | Attempted<br>Hours<br>4.000                   | Credit<br>Hours<br>4.000<br>er          | Bill<br>Hours<br>4.000<br>Activity<br>Date | Source<br>TEMP<br>Error<br>Flag |

#### READING THE REGISTRATION AUDIT

| Course     Status     Add     Message     Activity     Error       Status     Date     Date     User     Date     Fla | Course<br>Status | Term<br>Status<br>Date | CRN<br>Add<br>Date |  |  | Section | Campus<br>Message | Level | Mode | Hours<br>Us | Hours | Hours<br>Activity<br>Date | Source<br>Error<br>Flag |
|----------------------------------------------------------------------------------------------------|------------------|------------------------|--------------------|--|--|---------|-------------------|-------|------|-------------|-------|---------------------------|-------------------------|
|----------------------------------------------------------------------------------------------------|------------------|------------------------|--------------------|--|--|---------|-------------------|-------|------|-------------|-------|---------------------------|-------------------------|

A. Sequence Number

Lists the transactions in sequential order.

- B. **Source** Writes two records for every completed action.
  - TEMP: The requested action
  - BASE: The completed action

If a record *only* has a **TEMP** record in the source field, the action indicated by the status (i.e. "RE or RW") was requested by the user but was not completed. This is likely because an error message was received which will display in the **Message** field.

- C. Course Status Identifies courses added, dropped, etc. Please review the full *Registration Code Excel* in the resources area for code definitions. The Course Information statuses are also included below.
- D. Status Date The date the course registration status was entered or last updated.
- E. Add Date The date the student was first added to the course.
- F. **Message** Details if the student/user received an error message when registration was attempted.
- G. User Field Details who completed the registration action.
  - wwwuser performed through R'web
  - NetID performed by UCR staff or system
- H. Activity Date The time stamp the action took place.
- I.Error FlagIndicates if any errors were encountered during registration. F means a fatal error was<br/>encountered that prevented the action attempted and indicated by the course status. O means<br/>an override was used to enroll in the course.

|                      |      |                              |                                                                                                    | CO | URSE | INFOF    | RMA | TION | STAT                           | USES                      | (RSTS) - CAMP                                                                        | US AND                             | STUDENT USE                          |                  |                                                         |     |   |  |  |
|----------------------|------|------------------------------|----------------------------------------------------------------------------------------------------|----|------|----------|-----|------|--------------------------------|---------------------------|--------------------------------------------------------------------------------------|------------------------------------|--------------------------------------|------------------|---------------------------------------------------------|-----|---|--|--|
|                      |      |                              |                                                                                                    |    |      |          |     |      |                                |                           |                                                                                      |                                    |                                      |                  |                                                         |     |   |  |  |
|                      | Code | First Day of<br>Registration | Continuing Student Registration                                                                                                    |    |      |          |     |      |                                | 1st Day of<br>Instruction |                                                                                      | Drop/Add                           |                                      | "W" G<br>Withdra | "W" Grade is Assigned for<br>Withdrawals through Week 6 |     |   |  |  |
|                      | RE   | _                            | Registered                                                                                                    |    |      |          |     |      |                                |                           |                                                                                      | Registered                         |                                      |                  |                                                         |     |   |  |  |
| n for                | DD   |                              | With Record Remove - Only used by staff if they tried to enroll a student and<br>then got an error they DON'T plan to override. This code should only be used to<br>drop the student if an enrollment is not successful or is an error |    |      |          |     |      | ident and<br>be used to<br>ror |                           | With Record Remove - Only<br>then got an error they DON'<br>to drop the student if a | 1                                  |                                      |                  |                                                         |     |   |  |  |
| ff Codes<br>istratio | DC   |                              | Drop - Student was successfully enrolled or waitlisted and now you are dropping student                                                                                                    |    |      |          |     |      | e dropping                     |                           | Drop - Student was succe                                                             | essfully enrolled<br>dropping stud | or waitlisted and now you are<br>ent |                  |                                                         |     |   |  |  |
| Stai<br>Reg          | WL   |                              | Waitlist                                                                                                    |    |      |          |     |      |                                |                           |                                                                                      | Waitlist                           |                                      |                  |                                                         |     |   |  |  |
| REGISTRAR<br>ONLY    | wc   | -                            |                                                                                                    |    |      |          |     |      |                                |                           |                                                                                      |                                    |                                      |                  | Withdra                                                 | wal | _ |  |  |
| t e                  | RW   | -                            | Registered                                                                                                    |    |      |          |     |      |                                |                           |                                                                                      |                                    |                                      |                  | 1                                                       |     |   |  |  |
| rvic<br>des          | DR   |                              | Drop                                                                                                    |    |      |          |     |      |                                |                           |                                                                                      | Drop                               |                                      |                  |                                                         |     | _ |  |  |
| Sti<br>Se<br>Co      | WL   |                              |                                                                                                    |    |      | Waitlist |     |      |                                |                           |                                                                                      | Waitlist                           |                                      |                  | . <u> </u>                                              |     | _ |  |  |

#### QUERY

When a student's registration audit record consists of numerous transactions, you may narrow your search by performing a query. Recommended fields are CRN, subject, course, section, course status, message, and User.

| Example 1: Query by Message                                                                                                    | To query by message, press F7 or the query icon<br>" <b>PR%</b> " to view all messages that have a <b>prerequisite</b><br>Execute the query by pressing F8 or the execute que                                                                                                    | In the <b>Message</b> box, type error.<br>erry icon 💼. |
|----------------------------------------------------------------------------------------------------|----------------------------------------------------------------------------------------------------|--------------------------------------------------------|
| Eile Edit Options Block (tem Record Query Tools )<br>Eile Edit Options Block (tem Record Query Tools )<br>Eile Student Course Registration Audit SFASTCA 8.4.0.1 (B)<br>Term Code: 201610<br>ID: A00010356<br>student, secret B. | Help          Help         Image: Image: Imag |                                                        |
| Sequence<br>Number Term CRN Subject<br>Course Status Add<br>Status Date Date                                                                                                    | Grading Attempted Credit<br>Course Section Campus Level Mode Hours Hours<br>Message                                                                                                    | Bill<br>Hours Source<br>Activity Error<br>Date Flag    |

All the transactions that received a "PREREQUISITE" message will appear.

| Sequence<br>Number | e<br>Term<br>201610 | CRN<br>14224 | Subject<br>ENGL | Course       | Section         | Campus         | Level      | Grading<br>Mode  | Atte | empted<br>ours<br>4.000 | Credit<br>Hours<br>4.000 | Bill<br>Hours<br>4.000 | Source<br>TEMP |
|--------------------|---------------------|--------------|-----------------|--------------|-----------------|----------------|------------|------------------|------|-------------------------|--------------------------|------------------------|----------------|
| Course             | Status              | Add          |                 |              |                 | Message        | е          |                  |      |                         |                          | Activity               | Error          |
| Status             | Date                | Date         |                 | PREREQU      | ISITE REQUIR    | ED - You have  | e not comp | leted the        |      | Use                     | r                        | Date                   | Flag           |
| RE 1               | 8-NOV-2015          | 18-NOV-20    | 15              | required pro | erequisite. Ple | ase review the | course de  | escription in th | ie 👻 | DAVIDGI                 | 18-N                     | OV-2015 16:51:12       | F              |
| Sequence           | •                   |              |                 |              |                 |                |            | Grading          | Atte | mpted                   | Credit                   | Bill                   |                |
| Number             | Term                | CRN          | Subject         | Course       | Section         | Campus         | Level      | Mode             | Н    | ours                    | Hours                    | Hours                  | Source         |
| 119                | 201610              | 14224        | ENGL            | 001A         | 001             | С              | U          |                  |      | 4.000                   | 4.000                    | 4.000                  | TEMP           |
| Course             | Status              | Add          |                 |              |                 | Message        | e          |                  |      |                         |                          | Activity               | Error          |
| Status             | Date                | Date         |                 | [PDEDEOU     |                 |                |            |                  |      | Use                     | r                        | Date                   | Flag           |

In the sample above, you will also notice the absence of records where the **Source** field is **BASE** (and the presence of only **Source** fields with **TEMP**), which means registration for this transaction was not successful.

### **FINAL QUIZ**

- 1. The transactions on the audit appear in reverse chronological order. TRUE
- 2. If a record only has a TEMP record in the source field, the action indicated by the status (i.e. "RE or RW") was requested by the user but was not completed. This is likely because an error message was received which will display in the Message field. TRUE
- 3. The audit can have a lot of information in it and so you may need to scroll through all the records to find what you want. You cannot query this form. FALSE
  - a. This form can be queried and can have a lot of information so using the query function may be very beneficial.
    You can even use the wild card in the message field to find all transactions with the similar error messages.
    You can also use the query function to find all transactions by a specific user.